## "智慧团建"系统团员教育评议与年度团籍 注册功能操作指引

## 一、团员教育评议

1.操作路径:团员管理 → 年度评议

2.操作步骤

(1)点击"年度评议",对支部团员进行评议,评议为"优秀"和"不合格"的需填写原因才能提交。

| 8                  | 國页 年度评议 X                                  |           |               |    |      |     | 1 144000         |    |
|--------------------|--------------------------------------------|-----------|---------------|----|------|-----|------------------|----|
| in Alexa<br>Ia Res | #2: 手段に見:<br><b>剤に要は 余点系 ・ 第2</b> 年後: 2020 | 2020年后刊双  |               |    |      |     |                  |    |
| 组织管理               | a 年度許说 🕜 修改 🛓 导出                           | 幣名        | <del>KH</del> | 合情 | 基本合格 | 不合情 | 党员/预备党员<br>不参加评议 | 原因 |
| 团干管理               | 國以下是 2020年國合评议結果。如雪为其他國係要。                 |           | 8             | 6  | ٥    | 0   |                  |    |
| 系统管理               | 姓名 子机号码                                    | 78.5      |               | 8  | 0    | 0   | Ø                |    |
| 700.04             | * D                                        | <b>10</b> | 0             | 0  | (ii) |     |                  |    |
| 团员管理               |                                            |           |               | 8  | ۵    | D   | U I              |    |
| 我的相员               |                                            | a and     | υn            |    | 0    | 9   | 40               |    |
| 录入2/2              |                                            | 1 Million |               | æ  | 9    | 0   | Ē.               |    |
| 超於其因/停止团集库         |                                            | 2000      | e             | 0  | D    | 0   | 0                |    |
| 國员論号查询             |                                            | -         | 0             | G  | a    | œ   |                  |    |
| 4 版评议              |                                            | 10000     |               |    | (j)  | IJ  | 8                |    |
| 组织关系转接             |                                            | MIN       | 0             |    | D    | 0   | ē                |    |

(2) 点击"修改"时,只能选择一条记录进行修改。

| Sec.   | 姓名    | 手机兽码 取以                                                                                                    | A-05-0 |     |       | 102420104 | F (0 1610 | a set of the set of the | 1.000 |
|--------|-------|----------------------------------------------------------------------------------------------------|--------|-----|-------|-----------|-----------|-------------------------|-------|
|        | 100   | ap-lan - S                                                                                                    |        |     | معتلك | Parte 13- | FORTEN.   | alle Sai                |       |
| 0      | and   |                                                                                                    | 姓名     | 优秀  | 合格    | 基本合格      | 不合格       | 党员/预备党员<br>工会加速的        | 原因    |
| 0      | 1.000 | Berlines 1                                                                                                    |        |     |       |           |           | PT DO LINE T DX         |       |
| O      | 158   | in the second second se |        | L.I |       | 0         | U         |                         |       |
| 0      | 1000  |                                                                                                    |        |     |       | 取消        | *         |                         |       |
|        | -     | 1110000                                                                                                    |        |     |       |           |           |                         |       |
| $\Box$ |       | 1                                                                                                    |        |     |       |           |           |                         |       |

## 二、团员年度团籍注册

1.操作路径:团员微信端操作

2.操作步骤

(1)收到"12355青年之声"微信公众号团员评议结果通知的推送消息,点击进入年度注册;

| ζ 6           | 12355青年之声    | ৪   |
|---------------|--------------|-----|
|               |              |     |
| 温馨提示<br>8月12日 |              | 404 |
| [系统通知         | 印][年度评议结果]   |     |
| 您XX年[         | 团员教育评议结果为: 优 | 秃   |
| 点击查看          | 详情并核对您的信息资料  | 4   |
| 详情            |              | >   |

(2)确认评议结果,同时需确认以下信息:发展团员编号17年后必填;收入为"职业为学生无收入"的,必须填写毕业年份;如果是非学校领域团组织,收入不允许填学生;不

符合要求的需修改资料,资料修改审核完再进行步骤(2);确认完以上信息再进行年度注册。

| <                           | 年度注册                    | 帮助中心            |
|-----------------------------|-------------------------|-----------------|
| 您202                        | 8 <b>6</b><br>0年团员年度评议约 | 5果为             |
| 基本信息                        | 优秀                      |                 |
| 姓名                          |                         |                 |
| 所在团支部                       |                         |                 |
| 收入                          |                         |                 |
| 工作/学习单位                     |                         |                 |
| 发展团员编号                      |                         |                 |
| 所在团支部毕业组                    | 王份                      |                 |
| 本人毕业年份                      |                         | 请选择             |
| 本人已认真核》<br>教育评议结果。<br>手动输入) | 时以上信息,同意<br>、本人签名:      | 1 XXX 年团员<br>(请 |
| C                           | 修改资料                    |                 |
| •                           | 同身并进行年度注册               | D               |
|                             |                         |                 |

三、团干部年度注册

1.操作路径:团员管理 → 年度评议 → 团干部年度注册 2.操作步骤

(1)党员、预备党员团干部可选择"党员/预备党员不参加 评议"触发团干部注册功能,政治面貌为团员的团干部正常录入 教育评议结果。

|                                        |     | H2: +RER:                   |           |       |     |         |             |                  |            |
|----------------------------------------|-----|-----------------------------|-----------|-------|-----|---------|-------------|------------------|------------|
|                                        |     | 战的围绕、通送塔 • 译称中标: 2020       |           |       |     | 2020年度] | <b>F</b> EX |                  |            |
| 4. 组织管理                                | - 1 | 正 年度评议 📝 條改 🛓 导出            | 88        | (K)75 | 合格  | 要本合格    | 不合植         | 党员/院备党员<br>不修加评议 | <b>E</b> E |
| k. 图干管理                                | ~   | 副 以下是 2020 年回召评议结果 彩质为其的圆负码 | (1990)    | 0     | 0   | ٥       | C           | a                |            |
| 5 5:500                                |     | 128. #\$1484                | 1.        | 8     | Ø   | 22      |             | 63               |            |
| y areasenates.                         |     | 1                           | 1010      | 2     | W   | 3       | £6          | U U              |            |
| 11 11 11 11 11 11 11 11 11 11 11 11 11 | ~   |                             |           | U)    | 0   | 14      | -           | 0                |            |
| 我的团员                                   |     |                             |           | 8     | ø   | 1       | Ċ.          |                  |            |
| 录入冀/惩                                  |     |                             | - (19.28  | Ú     | U   | ci      | U.          | U U              |            |
| 超於範囲/停止回篇#                             |     |                             | 576577    | 0     | (j) | 0       | 10          | 0                |            |
| 团员编号查询                                 | _   |                             | 1.000     | D     | ۵   | 8       | 8           | a                |            |
| 年度评议                                   |     |                             | - (496) - |       | 60  | D)      | Ţ.          | 10               |            |
| ③ 组织关系转接                               | *   |                             | mai       | 01    | Ø   | 63      | C           | 0                | *****      |

(2) 收到"12355 青年之声"微信公众号的评议结果通知的推送消息,点击进入团干部年度注册。请团干部重点确认任职组织、担任职务及团干部属性等信息。如信息无误,输入个人姓名后即可提交资料,完成团干部年度注册。

| 您2020年团                | 员年度评议结果为<br>优秀         |
|------------------------|------------------------|
| 基本信息                   |                        |
| 姓名                     | 张三                     |
| 手机号                    | 13812341234            |
| 所在团支部                  | 广东XXX街道办               |
| 收入                     | 学生无收入                  |
| 工作/学习单位                | xxx                    |
| 团干职务信息                 |                        |
| 任职组织                   | 广东XXX街道办               |
| 担任职务                   | 团支部书记                  |
| 团干部性质                  | 专职                     |
| 本人已认真核对以上<br>音评议结果。本人签 | 信息,同意XX年团员教<br>名:(请手动输 |

(3)如团干部信息有误,请团组织的运营者登录广东"智慧团建"系统,点击"团干管理"--"本组织团干"——"编辑"按钮修改团干部信息。其中,请重点核对团干部的职务、团干部的属性等信息。

|           |        |    |             |      |      |         |            | 2000 and a second second | NG SE | and an and a second second sec |        |                                                                                                    |
|-----------|--------|----|-------------|------|------|---------|------------|--------------------------|-------|----------------------------------------------------------------------------------------------------|--------|----------------------------------------------------------------------------------------------------|
|           |        | ę. | 手机等         | 99A: |      |         |            |                          |       |                                                                                                    |        |                                                                                                    |
| 12M       | u.za   | 2  | <b>F</b> 14 | 計描记  | 说明 🛛 | 实名认证状态说 | <b>9</b> 9 |                          |       |                                                                                                    |        |                                                                                                    |
| mus       | 管理     |    | 3           | 能最等人 | 計干   |         |            |                          |       |                                                                                                    |        |                                                                                                    |
| <b>67</b> |        | ~  | Ð           | 8-18 | 2    | () SR   |            |                          |       | KERT                                                                                                    |        |                                                                                                    |
| *1959     | EIT    |    |             |      | 195  | 将他在带班   | RELEKS     | ・司内現任服务:                 | 书记    |                                                                                                    | \$80.T | ▲<br>「「「「「「」」」<br>「「「」」」<br>「「」」」<br>「「」」」<br>「「」」」<br>「」」<br>「」」<br>「」」」<br>「」」<br>「」<br>「 |
| IEic      | 20020  |    | 1           |      | 081  |         | 85         |                          | 专职    | <b>₩</b>                                                                                                    | ~ ©    | 11年的朝用人员:机关事业单位中临定编制成组织发文设置与<br>其他的相干部:企业及社会编织中由行政、人事部门发支设置专门<br>有位的插干部。                                                                                                    |
| 1100      |        |    | 2           |      | -    | -       | 16:T       | • 团干自行最大的距势;             | 58    |                                                                                                    | 、 推联出于 | 45: 是我经规保选规则提起你们任何应取关约进行部、热带进行部一件<br>不改变于器器有行盘关系、干量管理短期、有限和多年的具体团。                                                                                                    |
|           | 管理     |    | 3           |      | 111  | 1127    | 82         | 李习工作单位:                  |       |                                                                                                    |        | 取务,且有明确的批职用限,并在批职用内不得未担原单位工作。<br>成. 品格本本用工作之类,在记录和中国本本用工作公用工作                                                                                                    |
| 组织        | 关系转接   |    | 4           | 2    | -    |         | B.I        | 电子邮箱:                    | 12    |                                                                                                    |        | 兼來還干部一款不改变干部原有行政关系和干部管理权限。<br>学生國干部全部減于兼职面干部。                                                                                                    |
| 团绩        | 體理     |    |             |      |      |         |            | QQ:                      |       |                                                                                                    |        |                                                                                                    |
| 消息        | 管理     |    |             |      |      |         |            |                          | 取消    | 構成主                                                                                                    |        |                                                                                                    |
|           | Dett'L | -  |             |      |      |         |            |                          |       |                                                                                                    |        |                                                                                                    |

修改提交后,团干部可以再次进入年度注册页面。确认信息 无误,输入个人姓名后即可提交资料,完成团干部年度注册。

备注:系统主体功能将于10月底上线,团组织协助确实没有或无法 使用手机的中学团员完成团籍注册功能将于11月底上线。此指引将适时 更新。